## Department Connection Request User Guide

This documentation describes the operation and the process of the online "Department Connection Request" service in the ServiceNow Portal, and through illustrations to demonstrate the use of the service. For more information, please contact the IT Service Desk at 3442 8340 (staff) or email it.servicedesk@cityu.edu.hk.

#### Who can use the online "Department Connection Request" service?

Department Network Administrator (DNA/RNA) can use the service and the system will detect the corresponding access privilege determined by the electronic ID after login.

- **Departmental Network Administrator** may apply, disconnect and replace network connections in the department.
- **Staff** may apply network connections via the DNA/RNA.

#### **Raise Department Connection Request**

- 1. Login to the Service Portal (https://service.cityu.edu.hk)
- 2. Click on the "SERVICE REQUEST"

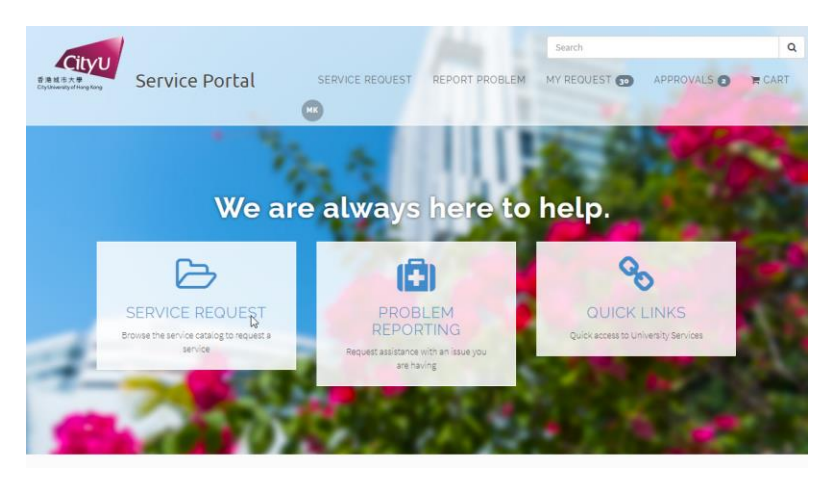

3. Expend the IT Services and Resources, click on Network Connectivity and Management and then select Department Connection Request

| CityU<br>查泡城市大學<br>CityUniversity of Hong Kong | Service Portal                            | SERVICE REQUEST                             | Search<br>REPORT PROBLEM MY INCIDENTS / RE |
|------------------------------------------------|-------------------------------------------|---------------------------------------------|--------------------------------------------|
|                                                | Home > Service Catalog >                  | Service Request > IT Services and Resources | >                                          |
|                                                | CATEGORIES                                | Network Connectivity and Manager            | nent                                       |
|                                                | My Tickets                                | Item                                        | Description                                |
|                                                | ⊕ Facilities Management                   | Department Connection Request               | Department Connection Request              |
|                                                | Account and Access                        | loT Connection Request                      | IoT Connection Request                     |
|                                                | Email and Collabora<br>End User Computing | Network Port Configuration /                |                                            |
|                                                | Event Support                             |                                             |                                            |
|                                                | Network Connectiv                         | Residential Connection Request              | Residential Connection Request             |
|                                                | Classroom, Smart C                        |                                             |                                            |

#### Scenario 1: Apply a new network connection

Note: Fields marked with an asterisk "\*" are mandatory

- 1. Select "New" in the "Request Type".
- Depending on the connection method, select "Wired" or "Wireless" in the "Network Type". Please note that you need to register your wireless device ONLY IF you want to join the device to the CityU Domain. Otherwise, do not register the wireless device if it only needs Internet access.
- 3. Enter the MAC Address.
- 4. Select the actual user.
- 5. If you are the DNA of multiple departments, then select the home department of the connection.
- 6. Select the "Outlet" to be used.
- 7. Select the LAN Type of the connection.
- 8. Accept the user terms and conditions.
- 9. Press "Submit" button to send out the request.

|   | Department Connection Request                                                                   |
|---|-------------------------------------------------------------------------------------------------|
| 1 | <ul> <li>* Request Type</li> <li>New</li> <li>Disconnect</li> <li>Device Replacement</li> </ul> |
| 2 | * Network Type<br>Wired<br>Wireless                                                             |
| 3 | * New MAC Address 123456789012                                                                  |
| 4 | * Requested for  Mr. TSUI S K *                                                                 |
|   | * Department Managed                                                                            |
| 5 | • csc * *                                                                                       |
|   | * Department Outlet                                                                             |
| 6 | • 0AAB1#1 × *                                                                                   |
| 7 | * Lan Type Staff LAN Student LAN                                                                |
|   | Please click here to read User Terms and Conditions                                             |
| 8 | *I here by agree to user terms and conditions                                                   |
| 9 | Submit                                                                                          |

A request reference number started with "DEP" will be created after submission. If there is IP available for the LAN type selected and the outlet belongs to the home department, the system will complete the request instantly.

For those requests cannot be completed automatically, such as the outlet selected does not belongs to the home department, the requests will be put in "Waiting for Approval" and CSC will follow up the requests.

#### Scenario 2: Remove an existing connection

- 1. Select "Disconnect" in the "Request Type".
- 2. Select the "Network Type" you want to remove.
- 3. Enter or select the existing MAC or IP address to be disconnect.
- 4. Press "Submit" button to remove the connection.

|   | Department Connection Request                       |
|---|-----------------------------------------------------|
|   | 풍동                                                  |
|   | * Request Type                                      |
|   | O New                                               |
|   | O Disconnect                                        |
|   | O Device Replacement                                |
|   | * Network Type                                      |
|   | • Wired                                             |
|   | ○ Wireless                                          |
|   | * Existing MAC Address                              |
| 5 | • 202212280001 × *                                  |
|   | Please click here to read User Terms and Conditions |
|   |                                                     |
|   |                                                     |

A request reference number started with "DEP" will be created after submission and the system will complete the disconnect request instantly.

#### Scenario 3: Replace the registration of a device

- 1. Select "Device Replacement" in the "Request Type".
- 2. Select the connection method in the "Network Type".
- 3. Enter or select the existing MAC address to be replaced.
- 4. Enter the new MAC address.
- 5. Press "Submit" button to update the connection information.

|   | Department Connection Request                       |
|---|-----------------------------------------------------|
|   | Department Connection Request                       |
|   |                                                     |
|   |                                                     |
|   |                                                     |
|   | 00                                                  |
|   |                                                     |
|   | * Request Type                                      |
|   | New                                                 |
|   | O Disconnect                                        |
| 1 | O Device Replacement                                |
|   | * Network Type                                      |
| 2 | • Wired                                             |
|   | ○ Wireless                                          |
|   | * Existing MAC Address                              |
| 3 | €         202212280001         ×         ×          |
|   | * New MAC Address                                   |
| 4 | 1133557799BB                                        |
|   | Please click here to read User Terms and Conditions |
|   |                                                     |
| 5 | Submit                                              |
| _ |                                                     |

A request reference number started with "DEP" will be created after submission and the system will complete the replacement request instantly.

### How to check the status of the connection request?

DNA can check the status of the connection requests by clicking on the reference number under "MY REQUEST"

|          | NETWORK REQUEST | SERVICE REQUEST |
|----------|-----------------|-----------------|
| DEP00013 | 88              |                 |
| DEP00013 | 89              |                 |
| DEP00013 | 90              |                 |
| DEP00013 | 91              |                 |
| DEP00013 | 92              |                 |

# DEPARTMENT CONNECTION REQUEST RECORD DETAILS

Number State DEP0001387 Pending for Approval

Created just now

#### ATTACHMENTS

There are no attachments